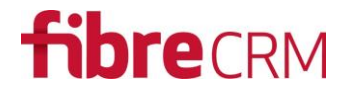

## Quick2Email for SugarCRM/SuiteCRM

Emailing Simplified - Version 3.0

## Introduction

Quick2Email simplifies the sending of emails from CRM by using the Email Templates in CRM and giving users the option to send emails straight from a list view or from the record view.

Use Cases:

- 1. Send an email to all primary Contacts where the **Account** they are related to is in the Pharmaceutical industry
- 2. Send a standard email to a **Contact** together with an attached **PDF Template** (with option to edit PDF before sending)
- 3. Send a mass email to all Finance related contacts who have an **Opportunity** with Stage "Value Proposition"
- 4. Send an email to the Account email address rather than to Contacts related to the Account

Quick2Email adds the following Menu/Buttons to your CRM system

- Quick2Email button in Account/Contact/Lead Detail View this allows you send an email to the current record you are viewing (and optionally attach a merged PDF file)
- Send Quick2Email menu item to the **Action menu in Account/Contact/Lead/Opportunity** List view – this allows you to send emails to the selected records in the current list view

Note: Quick2Email is not a replacement for an email marketing solution or even the CRMs internal email marketing facility. Quick2Email is designed to address the operational emailing that many users need to carry out daily rather than be an overt marketing system. With this in mind there is no notion of an unsubscribe link in emails that are sent. There is no analysis of open rates or click thrus etc. Quick2Email simply sends emails from the user who is sending the email. Just as if that user were opening their MS outlook and choosing to send an email.

All emails that are sent via Quick2Email are recorded as sent email in the History section of the record receiving the email.

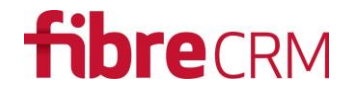

## V3.0 Major Release

- Providing support for emailing editable PDF templates. Now you can send an email to an Account, Contact or Lead and attach a PDF template to the email. More importantly the attached PDF file can be edited prior to attaching and sending. No longer are users forced to download templates, edit them locally and upload to CRM.
- Providing support for Mass Email to Account level email address

### Contents

| Introduction1                                                                |
|------------------------------------------------------------------------------|
| V3.0 Major Release2                                                          |
| Download and Purchase3                                                       |
| Installation Prerequisites                                                   |
| Disclaimer3                                                                  |
| Installation Process                                                         |
| Setting up who the SENDER is of the Outbound Email4                          |
| User Guide6                                                                  |
| To Send Emails to a List of Records6                                         |
| To Send an Email to Accounts8                                                |
| To send Mass Email to Account Email Addresses9                               |
| To send Mass Email to Contacts Linked to the Selected Accounts9              |
| To Send Email to Accounts and/or Contacts Linked to Selected Opportunties10  |
| To Send an Email with an attached PDF template11                             |
| Step 1 – View the Account/Contact/Lead Record and Click "Quick2Email" button |
| Step 2 – Select the Templates You want to Send11                             |
| Step 3 – Click Preview to View the Merged PDF12                              |
| Step 4 – The PDF Preview will open in a separate Window12                    |
| Step 5 – Optionally Edit the PDF before Sending13                            |
| Step 6 – Compose Email13                                                     |
| Step 7 – Confirm you do want to overwrite the existing email body            |
| Step 8 – Ready to Edit/Send14                                                |
| FAQ16                                                                        |

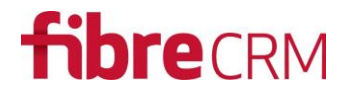

## Download and Purchase

Quick2Email is available to purchase and download from https://www.sugaroutfitters.com/addons/quick2email-for-sugarcrm

https://store.suitecrm.com/addons/quick2email-suitecrm-email-tool

## Installation Prerequisites

Before purchasing the module you need to ensure your version of SugarCRM is supported. Quick2Email currently supports SugarCRM v6.4.x. All editions are supported (e.g. CE, PRO, ENT, ULT). Both OnDemand and OnSite are supported.

Quick2Email is upgrade safe however you need to be aware that two files are added to each modules custom folder. If you already have customisations that use the same naming conventions then they will be overwritten so we recommend you check your instance before commencing your installation and if necessary take a backup of any files that may exist. The files are called:

- custom/modules/<module name>/views/view.list.php
- custom/modules/<module name>/controller.php

Please seek a developer's assistance or contact FibreCRM to help merge code if you find these files exist.

### Disclaimer

Whilst this module is upgrade safe, do back up your site before applying this installation. Installation of this module is at your own risk and FibreCRM takes no responsibility for loss of data or disruption in operation.

## Installation Process

Having downloaded the module proceed to the Module Loader in SugarCRM.

Step 1 – Access SugarCRM Module Loader

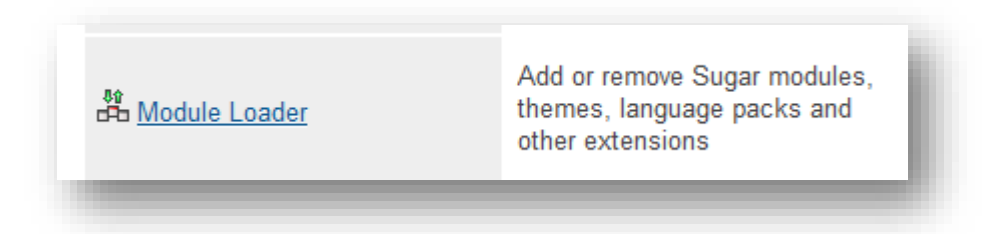

- Step 2 upload module zip file
- Step 3 Install module
- Step 4 Continue to license entry in Admin module

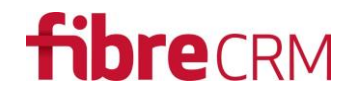

| fi FibreCRM Modules         |                                                  |                        |                                        |  |
|-----------------------------|--------------------------------------------------|------------------------|----------------------------------------|--|
| @ Quick2Email Configuration | Manage and configure the license for this add-on | @ Quick2Email Settings | Configure Quick2Email Module Show/Hide |  |
| _                           |                                                  | _                      |                                        |  |

If you've not yet purchased this module or need a free trial you will need to request a license key, add it to the Configuration section and click "Validate".

| Locate Your Key                                |                    |          |  |
|------------------------------------------------|--------------------|----------|--|
| Login to SugarOutfitters                       |                    |          |  |
| Locate the key for the purchases               | ase of this add-on |          |  |
| Paste into the License Key b<br>Hit "Validate" | ox below           |          |  |
|                                                |                    |          |  |
| cense Key                                      |                    | Validate |  |

To request a license key, go to <u>https://www.sugaroutfitters.com/addons/quick2email-for-sugarcrm</u> and click the "TRY IT NOW" button.

The Quick2Email module works across four core Sugar Modules. Click the "Quick2Email Settings" option from the Sugar Admin page to de/activate this plugin within those Modules.

Use the Show/Hide checkboxes to switch on/off this module for each module. Switching off the module simply removes the menu item from the Action menu within the module.

| Show in Account:     | <b></b>  |
|----------------------|----------|
| Show in Contact:     | <b>*</b> |
| Show in Lead:        | <b></b>  |
| Show in Opportunity: | <b></b>  |

### Setting up who the SENDER is of the Outbound Email

There are two choices with Sugar and it depends which option you've set up in your particular instance. Emails you send can either look as is they are from you or look as is if they are from a 'generic' address such as no\_reply@yourco.com

If you want to have these emails appear as if they are from you then make sure the following options are configured in Sugar -> Admin -> Email settings

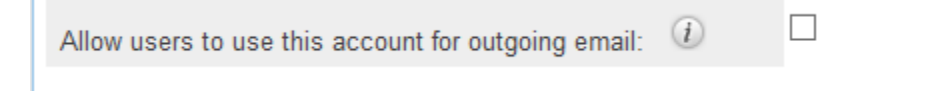

www.fibrecrm.com Copyright © 2016 FibreCRM Limited

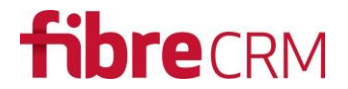

Uncheck this option.

Secondly you need to tick the following option.

Send notification from assigning user's e-mail address: (i)

The FROM email address will now be the users default outbound email address and will be sent through their own SMTP settings.

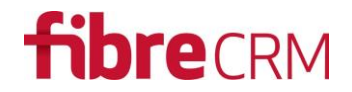

## User Guide

Once Quick2Email is installed and configured we recommend you create an email Template, in Sugar, if you've not already done so, prior to use.

### To Send Emails to a List of Records

When you are ready, the following steps will help you to send Mass Email.

- 1. Navigate to a Modules list view (Supports: Leads, Contacts, Accounts and Opportunities).
- 2. Set your desired filter via the standard Search facility in Sugar.
- 3. Select the records you wish to send the email to using the checkboxes next to each record.
- 4. Select "Send Quick2Email" from the Action Menu (see screenshot)

| a  | rch | Contacts                    |                           |                                           |                             |                                |               |                     |            |
|----|-----|-----------------------------|---------------------------|-------------------------------------------|-----------------------------|--------------------------------|---------------|---------------------|------------|
| ٧a | me  | Му                          | ltems 🗌 My Favorite       | s 🖉 Search Clear Advanced Search          |                             |                                |               |                     | ?          |
| /  | -   | Delete   Selected: 8        |                           |                                           |                             |                                |               | <) (1 - 8 of 8) 🔇   | )>)        |
|    |     | Email<br>Mass Update        | Title ⇔                   | Account Name \ominus                      | Email                       | Office Phone $\Leftrightarrow$ | User 🔤        |                     |            |
| /  | ¢   | Merge<br>Add To Target List | Senior Product<br>Manager | Hertford Regional College                 | section86@fibrecrm.net      | (422) 073-5068                 | Sarah Smith   | 15/01/2014<br>11.19 | (i)        |
| /  |     | Export<br>Send Quick2Email  | Mgr Operations            | Highbury College                          | support.beans@fibrecrm.com  | (271) 309-2522                 | Max Jensen    | 15/01/2014<br>11.19 | (i)        |
| /  |     | Alexandra Strait            | President                 | South Cheshire College                    | info.hr@fibrecrm.com        | (958) 881-0847                 | Sally Bronsen | 15/01/2014<br>11.19 | (i)        |
|    | ŵ   | Alonso Holderman            | Mgr Operations            | Leeds City College                        | sugar.qa.beans@fibrecrm.com | (551) 469-8411                 | Max Jensen    | 15/01/2014<br>11.19 | (i)        |
| ٢  | ŵ   | Ø Doug Mcmillen             | Senior Product<br>Manager | Mid-Cheshire College of Further Education | info.vegan.qa@fibrecrm.com  | (525) 025-2166                 | Max Jensen    | 15/01/2014<br>11.19 | (i)        |
| ł  | ŵ   | Ø Elaine Brooker            | Director Sales            | Riverside College Halton                  | section80@fibrecrm.com      | (795) 408-0600                 | Max Jensen    | 15/01/2014<br>11.19 | (i)        |
| /  | Ŷ   | 🧭 Elisabeth Kleinman        | IT Developer              | K College                                 | sugar.com@fibrecrm.com      | (265) 294-0953                 | Sally Bronsen | 15/01/2014<br>11.19 | (j)        |
| /  |     | Ø Mr. Will Weston           |                           | Cornwall LEP                              | demo@southwestcrm.co.uk     |                                | Administrator | 04/02/2014          | <i>(i)</i> |

Next...

- 5. Select an email template from the dropdown choice list
- 6. If your template does not already include some kind of email signature you can optionally choose to append your own signature to the email. If you have a signature already set up in Sugar, Quick2Email will use that signature and insert it underneath the template
- 7. The Send Email button will send the email (you will be prompted to confirm first)
- 8. The Preview Email button will show you how the email will look before you send it

| Na | me |              | My It              | tems 🔲 My F             | avorites                                         | Search (         | Clear Advance | ed Search        |                            |               |                |          |
|----|----|--------------|--------------------|-------------------------|--------------------------------------------------|------------------|---------------|------------------|----------------------------|---------------|----------------|----------|
|    | •  | Dele         | te 💌 Selected: 8   |                         |                                                  |                  |               |                  |                            |               |                |          |
|    |    |              | Name 🔤             | Title ≑                 |                                                  | Account Name     | ¢             |                  | Email                      | Office        | e Phone      ⇔ |          |
|    | 슻  | $\checkmark$ | Adele Tigner       | Senior Produ<br>Manager | ıct                                              | Hertford Regiona | I College     |                  | section86@fibrecrm.net     | (422)         | 073-5068       |          |
| •  |    | $\checkmark$ | Alejandro Heins    | Mgr Operatio            | ions Highbury College support.beans@fibrecrm.com |                  |               |                  | ons Highbury College       |               | m (271)        | 309-2522 |
| 1  | 슻  | 0            | Alexandra Strait   | President               | South Cheshire College info.hr@fibrecrm.com      |                  |               |                  | (958)                      | 881-0847      |                |          |
| •  |    | $\checkmark$ | Alonso Holderman   | Mgr Operatio            | ns<br>ck2Emai                                    | Leeds City Colle | no            |                  | sugar da beans@fibrecrm.co | om (551)<br>X | 469-8411       |          |
| •  |    | $\checkmark$ | Doug Mcmillen      | Senior                  | CRZEIIIdi                                        |                  |               |                  |                            |               | 25-2166        |          |
|    |    |              | Elaina Brookar     | Directo                 |                                                  |                  | Quick2E       | mail - Email Tem | plate                      |               | 08.0600        |          |
|    | 74 | 0            | Elame brooker      | Directo                 | Choos                                            | e Email Template | Select Em     | ail Template     | T                          |               | 00-0600        |          |
| •  |    | 0            | Elisabeth Kleinman | IT Deve                 |                                                  |                  | Append my     | signature to ema |                            |               | 94-0953        |          |
|    |    |              |                    |                         |                                                  |                  | Send Email    | Preview Email    |                            |               |                |          |
| <  |    | 0            | Mr. Will Weston    |                         |                                                  |                  |               |                  |                            | Cancel        |                |          |
|    | -  | Dele         | te 💌               | _                       | _                                                |                  | _             |                  |                            | _             |                |          |

Once the emails have been sent you will see a Success or Fail message at the top of the screeen (see below). It shows the total number of emails that were sent sucessfully.

| Leads Accounts Cont            | tacts Opportunities S                | SIRs Funder More <del>-</del> | Search                          | Q                                          | 1                            | Administrator                                            | ·   +             |
|--------------------------------|--------------------------------------|-------------------------------|---------------------------------|--------------------------------------------|------------------------------|----------------------------------------------------------|-------------------|
|                                |                                      | 🥥 8 emails s                  | ent successfully                |                                            |                              |                                                          |                   |
| earch Contacts                 |                                      |                               |                                 |                                            |                              |                                                          |                   |
| Namo                           | My Items My Favorite                 | s 🖉 Coarch Cloar Advanced S   | earch                           |                                            |                              |                                                          | 0                 |
| Name                           | My tenis _ My tuvone                 |                               |                                 |                                            |                              |                                                          |                   |
| Delete V                       |                                      |                               |                                 |                                            | (14                          | 🔇 (1 - 8 of 8)                                           | N                 |
| v Delete v<br>Name ≑           | Title 🕀                              | Account Name \$               | Email                           | Office Phone $\  \  \hat{\Leftrightarrow}$ | (I∢<br>User ≑                | (1 - 8 of 8)<br>Date Created<br>≑                        | )<br>)<br>)       |
| ▼ Delete ▼ Name ≎ Adele Tigner | Title ÷<br>Senior Product<br>Manager | Account Name ÷                | Email<br>section86@fibrecrm.net | Office Phone                               | (K)<br>User ≑<br>Sarah Smith | (1 - 8 of 8)<br>Date Created<br>⇒<br>15/01/2014<br>11.19 | )<br>)<br>)<br>() |

If the number of emails sent successfully is less than the number of records you had selected then you need to check that all records contain email addresses (or if sending from Accounts or Opportunities Modules, that the records have a related Primary, Finance or Admin Contact).

Note: If you are sending emails from the Accounts or Opportunities Modules then the send window includes an additional option to enable to you select who – within these modules – the emails should be sent to. The following screenshot demonstrates this added feature.

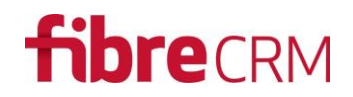

|         | Name 🗢                 | Type ⊕ City ⊕ Phone ⊕ User ⊕ Team ⊕ Last | ouc |
|---------|------------------------|------------------------------------------|-----|
| 2 🚖 🥝   | Carlisle College       | Quickzemaii                              | )14 |
|         |                        | Quick2Email - Email Template             |     |
| 0 😭 🖉   | Derby College          | Choose Email Template Special Offer      | 114 |
| a ~ (2) | K College              | Contact 🔘 Admin 🔘 Finance 💿 Primary      | )14 |
|         | in concyc              | Append my signature to email             |     |
| • 😭 🖉   | Leeds College of Music | Send Email Preview Email                 | )14 |
| • 🖒 🖉   | North Lindsey College  | Cancel                                   | )14 |

All emails that were sent successfully will be shown as sent in the Contact or Lead records History subpanel. See screenshot.

|                                                                                             | Find Duplicates   Manage Sub                                             | scriptions View Change    | e Log            |                  |                            | (             | (2 of 8) |
|---------------------------------------------------------------------------------------------|--------------------------------------------------------------------------|---------------------------|------------------|------------------|----------------------------|---------------|----------|
| verview                                                                                     |                                                                          |                           |                  |                  |                            |               |          |
| Name:                                                                                       | Alejandro Heins 🛛 🔳 🕒                                                    |                           |                  | Picture:         |                            |               |          |
| Title:                                                                                      | Mgr Operations                                                           |                           |                  | Office Phone:    | (271) 309-2522             |               |          |
| Department:                                                                                 |                                                                          |                           |                  | Mobile:          | (098) 697-4416             |               |          |
| Account Name:                                                                               | Highbury College                                                         |                           |                  | Fax:             |                            |               |          |
| Primary Address:                                                                            | 123 Anywhere Street<br>Kansas City CA 90672<br>USA                       |                           |                  | Other Address:   |                            |               |          |
| Email Address:                                                                              | support.beans@fibrecrm.co<br>info71@example.co.jp<br>info71@fibrecrm.com | <u>m</u> (Primary)        |                  |                  |                            |               |          |
| Description:                                                                                |                                                                          |                           |                  |                  |                            |               |          |
| ore Information                                                                             |                                                                          |                           |                  |                  |                            |               |          |
| 44                                                                                          |                                                                          |                           |                  |                  |                            |               |          |
| uner                                                                                        |                                                                          |                           |                  |                  |                            |               |          |
| tivities                                                                                    |                                                                          |                           |                  |                  |                            |               |          |
| story                                                                                       | ant Archive Empil Mey Cumm                                               |                           |                  |                  |                            | <b>PP</b> (1- | 3 of 3)  |
| asta Nata ar Attachma                                                                       | anc Archive Email View Summ                                              | Status ≙                  |                  | Date Modified A  | Date Created A Due Date    |               |          |
| eate Note or Attachme                                                                       |                                                                          | Suitus 👳                  |                  | 13/11/2014 13 25 | 13/11/201/ 13 25           | Administrator | odit -   |
| eate Note or Attachme<br>Subject 👙                                                          |                                                                          | Sont                      | Alejanuro Heiris | 13/11/2014 13:25 | 13/11/2014 13:25           | Administrator | euit 🕈   |
| eate Note or Attachme<br>Subject 👙                                                          |                                                                          | Sent                      |                  |                  | 15/01/2014 11.19 20/04/201 | 4 Max Jensen  | edit 🔻   |
| eate Note or Attachme<br>Subject ⊕<br>Great News!                                           | tter                                                                     | Sent<br>Completed         | Alejandro Heins  | 15/01/2014 11.19 |                            |               |          |
| eate Note or Attachme<br>Subject ⊕<br>Great News!<br>Send a follow-up le<br>Discuss pricing | tter                                                                     | Sent<br>Completed<br>Sent | Alejandro Heins  | 15/01/2014 11.19 | 15/01/2014 11.19           | Max Jensen    | edit 💌   |

### To Send an Email to Accounts

There are times when CRM users need to send email to organisations (Accounts) rather than send to people (Contacts) and what these users will have are email address linked at Account level.

www.fibrecrm.com Copyright © 2016 FibreCRM Limited

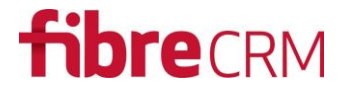

Quick2Email gives CRM users the option to send email to either the Account or to send email to 'key' contacts within each Account.

To send Mass Email to Account Email Addresses...

- 1. Go to the Account list view.
- 2. Apply any filters you require (e.g. Account last touch date > 30 days) [Tip!]
- 3. Select the Accounts you want to send email to
- 4. On the Action Menu select "Send Quick2Email"
- 5. Pick a Template
- 6. Click Send Email

| Quick2Email |                                                       | ×      |
|-------------|-------------------------------------------------------|--------|
|             | Quick2Email - Email Template                          |        |
|             | Choose Email<br>TemplateSelect Email Template         |        |
|             | Send email to  Account  Contact                       |        |
|             | Append my signature to email Send Email Preview Email |        |
|             |                                                       | Cancel |

To send Mass Email to Contacts Linked to the Selected Accounts....

- 1. Go to the Account list view.
- 2. Apply any filters you require (e.g. Account last touch date > 30 days)
- 3. Select the Accounts you want to send email to
- 4. On the Action Menu select "Send Quick2Email"
- 5. Pick a Template
- 6. Click on the **Contact** option (this unhides more options)
- 7. Select to send the email to either the **Primary**, **Finance**, **Admin** or **All** three Contacts (see note below)
- 8. Click Send Email

|   | Quick2Email                                           |   |
|---|-------------------------------------------------------|---|
|   | Quick2Email - Email Template                          |   |
| Þ | Choose Email<br>TemplateSelect Email Template         |   |
| Þ | Send email to O Account 🔘 Contact                     | 3 |
| i | Contact      Admin      Finance      Primary      All |   |
| ľ | Append my signature to email                          |   |
| i | Send Email Preview Email                              |   |
| Þ | Cancel                                                |   |

Note: When Quick2Email is installed three Account-level relate fields are created in the database. These fields can be added to the Account detailview/editview layouts using the Admin > Studio developer tool. Therefore in order for users to use the Contact feature at Account level users must fill in these fields with the corresponding Contacts (e.g. If John Smith is the Primary and Finance contact for ABC Ltd then users will need to edit the Account ABC Ltd and add John Smith to the Primary and Finance contact fields.

### To Send Email to Accounts and/or Contacts Linked to Selected Opportunties

Scenario: You want to send personalised emails to people or businesses that have a linked Opportunity. For example, filter a list of Opportunities where the Stage of the Opportunity is "Pending". Now select these Opportunities and choose to send an email to each related Account or Contact.

### Account – Sends the email to the Primary Email Address of the Account

**Account Contact** – Sends the email to up to three Contacts who are each related to the Account that is linked to the selected Opportunities. These contacts are the three Contacts designated as Primary, Finance or Admin Contacts using the Quick2Email relate fields at Account level.

**Contact** – Sends an email to the Primary Email Address of the Contact related to the Opportunity (n.b. custom relationship installed as part of Quick2Email which allows one contact to be linked to an Opportunity). Quick2Email does not send emails to the CRMs default Contacts subpanel within an Opportunity. **All** – Sends email to the selected Account Contact(s) and also the Contact linked to directly to the Opportunity.

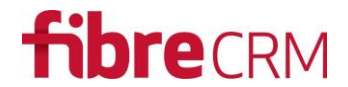

### To Send an Email with an attached PDF template

You can send an email with attached PDF from either the Account, Contact or Lead. There is a YouTube demonstration of this capability here: <u>https://youtu.be/WG4-DhVhOQQ</u>

| Ste | р1 | -View | / the A | Account/ | 'Contact/ | Lead | Record | and | Click | "Quick2Email" | ' button |
|-----|----|-------|---------|----------|-----------|------|--------|-----|-------|---------------|----------|
|-----|----|-------|---------|----------|-----------|------|--------|-----|-------|---------------|----------|

| ○ ● https://sandbox.fibreerm.net/in/ssuitedev1/in/dec.php?module=ContactS&accion=Detail/View&Rrecord: ○ Q. Search ○ ● Search ○ ● O. Search ○ ● O. Search ○ ● ● O. Search ○ ● ● ● ● ● ● ● ●                                                                                                    | H Mr Michael Francis John                         | 15 × +                                     |                       |                |              |                        |                  |                         |     |            |          | -     |       | × |
|----------------------------------------------------------------------------------------------------|---------------------------------------------------|--------------------------------------------|-----------------------|----------------|--------------|------------------------|------------------|-------------------------|-----|------------|----------|-------|-------|---|
| Accounts Contacts Target Lists Services Attribute Calendar Events Cases Emails More       Ar Michael Francis Johnson*    Edit Duplicate Delete Manage Subscriptiona Generate Letter Quic22Email   First Name: Michael Francis Michael Francis Office Phone: 01225 365 365 Last Name: Johnson Contact & Office Phone: 01225 365 365 Last Name: Johnson Michael Francis Michael Francis Michael Francis Office Phone: 01225 365 365 Last Name: Johnson Contact Role: Salutation Informal: Micky Job Title: Managing Director Managing Director Email Address: simon@fibrecrm.com (Primary) Interded Interded Status Schedule Meeting Log Call Compose Email Subject * Status & Contact * Status * Contact * Status * Contact * Status * Contact * Status * Contact * Status * Contact * Status * Contact * Status * Contact * Status * Contact * Status * Contact * Status * Contact * Status * Contact * Status * Contact * Status * Contact * Contact * Status * Contact * Status * Contact * Status * Contact * Status * Contact * Contact * Status * Contact * Status * Contact * Status * Contact * Contact * Status * Contact * Status * Contact * Contact * Status * Contact * Status * Contact * Contact * Status * Contact * Status * Contact * Status                                                                                                    | ) 🛈 🔒   https://sandbo                            | ox.fibrecrm.net/irissuitedev               | /1/index.php?module=0 | Contacts&actio | n=DetailVi   | ew&record=             | C Q Searc        | 'n                      | ☆   | <b>≙</b> ♥ | +        | Â     | ₩ -   | ≡ |
| Art Michael Fancis Generate Letter Quek2Email     Suitanse Cue latormation Cenerate Letter Qffice Phone: 01225 365 365   Last Name: Johnson Generate Ceneration Office Phone: 01225 365 365   Salutation Formal: Michael Francis Office Phone: 01225 365 365   Salutation Formal: Michael Francis Office Phone: 01225 365 365   Salutation Formal: Michael Francis Office Phone: 01225 365 365   Salutation Formal: Michael Francis Office Phone: 01225 365 365   Salutation Formal: Michael Francis Office Phone: 01225 365 365   Salutation Formal: Michael Francis Office Phone: 01225 365 365   Salutation Formal: Michael Francis Office Phone: 01225 365 365   Salutation Formal: Michael Francis Office Phone: 01225 365 365   Salutation Formal: Michael Francis Michael Francis Mobile: 07380 265 454   Salutation Formal: Michael Francis Michael Francis Michael Francis Michael Francis   Salutation Formal: Michael Francis Johnson Salutation Formalis Michael Francis   Salutation Formal: Lass Supertime: Salutation Formalis Michael Francis Salutation Formalis   Salutation Formal: Lass Supertime: Salutation Formalis Michael Francis Salutation Formalis   Salutation Formal: Lass Supertime: Salutation Formalis Michael Francis Salutation Formal                                                                                                    | Home Accounts <b>C</b>                            | ontacts Target Lists                       |                       |                |              |                        | ils More »       |                         |     |            | ₽        | 🌣 Bob | Smart |   |
| Edit Duplicate Delete Manage Subscriptions Generate Letter Quick2Email   First Name:   Michael Francis Office Phone: 01225 365 365   Last Name: Johnson 07286 265 545   Salutation Formal: Mr Johnson Contact Role:   Salutation Informatio Micky Job Title: Managing Director   Account Name: Pickwick Design Limited Email Address: simon@fibreerm.com (Primary)   Billing Address:   123 South Street: Falmouth Compose Email Description:   Activities   Centee Task Schedule Meeting: log Calil   Subjeet * Status © Contact & Quick Period:   Subjeet * Status © Contact Period:   Subjeet * Status © Contact Period:   Subjeet * Status © Contact Period:   Subjeet * Status © Contact Period:   Subjeet * Status © Contact Period:   Subjeet * Status © Contact Period:   Subjeet * Status © Contact Period:   Subjeet * Status © Contact Period:   Subjeet * Status © Contact Period:   Subjeet * Status © Contact Period:   Subjeet * Status © Contact Period:   Subjeet * Status © Contact Period:   Subjeet * Status © Status @   Subjeet * Status @ Status @                                                                                                    | Mr Michael F                                      | rancis Johnso                              | on☆                   |                |              |                        |                  |                         |     |            |          |       |       |   |
| First Name: Michael Francis Office Phone: 01225 365 365   Last Name: Johnson Mobile: 0788 265 454   Salutation Formal: Mr Johnson Contact Role:   Salutation Informal: Micky Job Title: Managing Director   Account Name: Pickwick Design Limited Email Address: simon@fibreerm.com (Primary)   Billing Address: 123 South Street: Branuth Cornwell TR13 5BA Description:                                                                                                    | Edit Duplicate D Business Card Custo              | elete Manage Subscripti                    | Generate Letter       | Quick2Email    |              |                        |                  |                         |     |            |          |       |       |   |
| Last Name:       Johnson       Mobile:       07886 265 454         Salutation Formal:       Mr Johnson       Contact Role:         Salutation Informal:       Micky       Job Title:       Managing Director         Account Name:       Pickwick Design Limited       Email Address:       simon@fibreerm.com (Primary)         Billing Address:       123 South Street:<br>Falmouth Cornwall TR13 5BA       Description:                                                                                                    | First Name:                                       | Michael Francis                            |                       |                |              | Office Phone:          | 01225            | 365 365                 |     |            |          |       |       |   |
| Salutation Formal:       Mr Johnson       Contact Role:         Salutation Informal:       Midky       Job Title:       Managing Director         Account Name:       Pickwick Design Limited       Email Address:       simon@fibreerm.com (Primary)         Billing Address:       123 South Street:<br>Falmouth Cornwall TR13 SBA       Description:                                                                                                    | Last Name:                                        | Johnson                                    |                       |                |              | Mobile:                | 07886            | 265 454                 |     |            |          |       |       |   |
| Salutation Informal:     Micky     Job Title:     Managing Director       Account Name:     Pickwick Design Limited     Email Address:     simon@fibrecrm.com (Primary)       Billing Address:     123 South Street<br>Falmouth Cornwall TR13 5BA     Description:                                                                                                    | Salutation Formal:                                | Mr Johnson                                 |                       |                |              | Contact Role:          |                  |                         |     |            |          |       |       |   |
| Account Name: Pickwick Design Limited Email Address: simon@fibrecrm.com (Primary)   Billing Address: 123 South Street<br>Falmouth Cornwall TR13 SBA Description:                                                                                                    | Salutation Informal:                              | Micky                                      |                       |                |              | Job Title:             | Manag            | ing Director            |     |            |          |       |       |   |
| Billing Address: 123 South Street<br>Falmouth Cornwall TR13 5BA Description:<br>Activities<br>Create Task Schedule Meeting Log Call Compose Email<br>Subject ⊕ Status ⊕ Contact ⊕ Due Date ⊕ Assigned User ⊕<br>Call to chase end of yr acciounts Planned Mr Michael Francis<br>Johnson Z2/07/2016 10:30 Bob Smart edit                                                                                                    | Account Name:                                     | Pickwick Design Limited                    |                       |                |              | Email Address:         | simon            | Ofibrecrm.com (Primary) |     |            |          |       |       |   |
| Activities         Greate Task       Schedule Meeting       Log Call       Compose Email       Image: Compose Email       Image: Compose: Compose Email       Image: Compos | Billing Address:                                  | 123 South Street<br>Falmouth Cornwall TR13 | 5BA                   |                |              | Description:           |                  |                         |     |            |          |       |       |   |
| Call to chase end of yr acciounts     Planned     Mr Michael Francis<br>Johnson     22/07/2016 10:30     Bob Smart     edit ▼                                                                                                    | Activities<br>Create Task Schedule I<br>Subject ⇔ | Meeting Log Call Compos                    | se Email<br>Status ⇔  |                | Cont         | act ⇔                  | Due Date ᅌ       | Assigned User ⇔         | KK. |            | 1 - 1 of | F1)   |       |   |
|                                                                                                    | Call to chase end of                              | yr acciounts                               | Planned               |                | Mr N<br>John | lichael Francis<br>son | 22/07/2016 10:30 | Bob Smart               |     |            |          | e     | dit 🔻 |   |

Step 2 – Select the Templates You want to Send

| Mr Michael Francis Jol    | hns × +                                                                                                 |                             |                    |                         |                       |          |     |           | -     |         |  |
|---------------------------|----------------------------------------------------------------------------------------------------|-----------------------------|--------------------|-------------------------|-----------------------|----------|-----|-----------|-------|---------|--|
| i) 🔒 https://sandl        | box.fibrecrm.net/irissuitedev1/index.ph                                                                 | np?module=Contacts&action=D | etailView&record=  | C <sup>e</sup> Q Search |                       | ☆ (      | â 🛡 | +         | Â     | * -     |  |
| ome Accounts              | Quick2Email                                                                                             |                             |                    |                         |                       |          | ×   | ₽         | 🌣 Bol | b Smart |  |
| Ir Michae                 | Email Template - Select Email Template - PDF Template - Select PDF Template - D Edit PDF Before Sending | ×<br>×                      |                    |                         | Compo                 | se Email |     |           |       |         |  |
| Last Name:                | Johnson                                                                                                 |                             | Mobile:            | 07886 26                | 5 454                 | oc Entai |     | )         |       |         |  |
| Salutation Formal:        | Mr Johnson                                                                                              |                             | Contact Role:      |                         |                       |          |     |           |       |         |  |
| Salutation Informal:      | Micky                                                                                                   |                             | Job Title:         | Managing                | Director              |          |     |           |       |         |  |
| Account Name:             | Pickwick Design Limited                                                                                 |                             | Email Address:     | simon@f                 | ibrecrm.com (Primary) |          |     |           |       |         |  |
| Billing Address:          | 123 South Street<br>Falmouth Cornwall TR13 5BA                                                          |                             | Description:       |                         |                       |          |     |           |       |         |  |
| Activities                | e Meeting Log Call Compose Email                                                                        |                             |                    |                         |                       | KKI.     | 4   | (1 - 1 of | 1)    | NA      |  |
| Subject $\Leftrightarrow$ |                                                                                                    | Status \ominus              | Contact            | Due Date 🤤              | Assigned User 😄       |          |     |           |       | _       |  |
|                           |                                                                                                    |                             | in meneril fiditus |                         |                       |          |     |           |       |         |  |

Note: You do not have to select a Template. For example, you might want to select a PDF Template and then opt to write/edit your own email content to accompany the PDF. So, if you don't select an Email template the Compose Email window will load without using an Email Template.

#### Step 3 – Click Preview to View the Merged PDF

| fi Mr Michael Francis J                                 | ohns × +                                                                                   |                                                   |                               |                  |                |          |          |   |          | -     |       | × |
|---------------------------------------------------------|--------------------------------------------------------------------------------------------|---------------------------------------------------|-------------------------------|------------------|----------------|----------|----------|---|----------|-------|-------|---|
| 🗲 🛈 🔒   https://san                                     | dbox. <b>fibrecrm.net</b> /irissuitedev1/index.ph                                          | p?module=Contacts&action=D                        | etailView&record=             | C Q Search       |                |          | ☆ ₫      |   | +        | Â     | ₩ -   | ≡ |
| Home Accounts                                           | Quick2Email                                                                                |                                                   |                               |                  |                |          |          | × | ₽        | 🌣 Bot | Smart |   |
| Mr Michae<br>Edit Duplicate<br>Business Card C          | Email Template<br>Letter of Engagement Email<br>PDF Template<br>Letter of Engagement Terms | <ul><li>✓</li><li>✓</li><li>Preview PDF</li></ul> |                               |                  |                |          |          |   |          |       |       | _ |
| First Name:<br>Last Name:                               | Edit PDF Before Sending Johnson                                                            |                                                   | Mobile:                       | 07886 26         | 5 454          | Compos   | se Email | ) |          |       |       |   |
| Salutation Informal:                                    | Micky                                                                                      |                                                   | Job Title:                    | Managing         | gDirector      |          |          |   |          |       |       |   |
| Account Name:                                           | Pickwick Design Limited                                                                    |                                                   | Email Address:                | simon@f          | ibrecrm.com () | Primary) |          |   |          |       |       |   |
| Billing Address:                                        | 123 South Street<br>Falmouth Cornwall TR13 5BA                                             |                                                   | Description:                  |                  |                |          |          |   |          |       |       |   |
| Activities       Create Task     Schedu       Subject ⊕ | le Meeting Log Call Compose Email                                                          | Status ⇔                                          | Contact ⊕                     | Due Date 🔶       | Assigned Use   | r ⇔      | KK       |   | 1 - 1 of | 1) 🔉  | X     |   |
| Call to chase end                                       | of yr acciounts                                                                            | Planned                                           | Mr Michael Francis<br>Johnson | 22/07/2016 10:30 | Bob Smart      |          |          |   |          | e     | dit 🔻 |   |

#### Step 4 – The PDF Preview will open in a separate Window

| fi Mr Michael Francis Johns ) | × index         | c.php                               | × +                                 |                             |                                  |               |                             |                                 |                                 |   |    | - |   | ×   |
|-------------------------------|-----------------|-------------------------------------|-------------------------------------|-----------------------------|----------------------------------|---------------|-----------------------------|---------------------------------|---------------------------------|---|----|---|---|-----|
| 🗲 🛈 🔒   https://sandbox.fibr  | brecrm.net/     | /irissuitedev1/index.pł             | p?entryPoint=formLe                 | etterPreview                | G                                | Q Search      |                             |                                 | ☆ 自                             | ◙ | ŧ  | Â | * | - ≡ |
| 🔲 🕇 🖡 Page:                   | 1 of 5          |                                     |                                     | — + Aut                     | tomatic Zoom 🗧 🗧                 |               |                             |                                 |                                 |   | 23 | 0 |   | »   |
|                               | fi              | <b>ibre</b> a                       | CRM for                             | .IRIS                       | 6                                |               | IRIS C                      | RM Lit<br>Any S<br>Any<br>Any W | e Ltd<br>treet<br>Town<br>/here |   |    |   |   |     |
|                               | For             | r: Pickw                            | vick Des                            | sign Li                     | mited                            |               |                             |                                 |                                 |   |    |   |   |     |
|                               | 30/12/2         | 2016                                |                                     |                             |                                  |               |                             |                                 |                                 |   |    |   |   |     |
|                               | APP<br>AUD      | ENDIX 1A<br>DIT OF THI              | - SCHEDU<br>FINANCI                 | ULE OF F<br>AL STAT         | PROFESS                          | IONAL         | SERVIC                      | ES:                             |                                 |   |    |   |   |     |
|                               | 1               | Responsit                           | ilities of dir                      | ectors and                  | l auditors                       |               |                             |                                 |                                 |   |    |   |   |     |
|                               | 1.1<br>specifie | As directors of<br>ed in sections 1 | Pickwick Design<br>70 to 177 of the | Limited (the<br>Companies A | company), in a<br>ct 2006, you a | addition to y | your genera<br>ble for keep | l duties                        | quate                           |   |    |   |   |     |
|                               |                 |                                     |                                     |                             |                                  |               |                             |                                 |                                 |   |    |   |   |     |

Note: You could save this file is you wish to however it is unnecessary as the file will automatically attach to the email and attach to the Account/Contact/Lead record as a History item. Preview is useful for you to check how the PDF looks once the merge takes place.

#### Step 5 – Optionally Edit the PDF before Sending

| fi Mr Michael Francis Jo                                                | hns X +                                                                                                    |     |         | -          |       | × |
|-------------------------------------------------------------------------|----------------------------------------------------------------------------------------------------|-----|---------|------------|-------|---|
| 🗲 🛈 🔒   https://sand                                                    | box.fibrecm.net/irissuitedev1/index.php?module=Contacts&action=DetailView&record= C Q Search                                                                                                    | 9   | ŧ       | <b>^</b> ≉ | •   s | ≡ |
| Home Accounts                                                           | Quick2Email ×                                                                                                    | 2   | <       | Bob Si     | mart  |   |
| Mr Michae       Edit     Duplicate       Business Card     C            | Email Template Letter of Engagement Email   PDF Template Letter of Engagement Terms   Preview PDF                                                                                                    |     |         |            |       |   |
| First Name:<br>Last Name:<br>Salutation Formal:<br>Salutation Informal: | ☑ Edit PDF Before Sending<br>Compose Email<br>Compose Email |     |         |            |       |   |
| Account Name:<br>Billing Address:                                       | Initial any Street           Any Town           Any Where                                                                                                    |     |         |            |       |   |
| ▲ Activities           Create Task         Schedu                       | For: \$accounts_name<br>{DATE d/m/Y}<br>APPENDIX 1A - SCHEDULE OF PROFESSIONAL SERVICES: AUDIT OF THE FINANCIAL STATEMENTS                                                                                                    | 1 - | 1 of 1) |            | KK    |   |
| Subject $\Rightarrow$<br>Call to chase end                              | Responsibilities of directors and auditors     As directors of \$accounts_name (the company), in addition to your general duties specified in sections 170 to 177 of the Companies Act 2006, you are responsible for keeping adequate accounting records that are sufficient to show and explain the company's transactions and disclose with reasonable accuracy at any time the financial position of the company and to enable you to ensure that the financial statements comply with the Companies Act 2006. You are also responsible for preparing financial statements which ave a true and fair view, have been prepared in accordance with United Kinadom Accounting You are also responsible for preparing financial statements which ave a true and fair view, have been prepared in accordance with United Kinadom Accounting                                                                                                    |     |         | edit       | · · · |   |

Note: You may wish to edit the PDF template for this particular email. If you do edit it the changes will only be applied to the current PDF that is being emailed. The edits will not overwrite the default PDF template. To change the default PDF template you have to use the CRM's PDF Manager.

| Sto | n            | 6 – | Con | nnos | Fmail |  |
|-----|--------------|-----|-----|------|-------|--|
| SLE | $\mathbf{P}$ | 0 – | CUI | npos | Eman  |  |

| fi Mr Michael Francis Jo  | hns × +                                                                                                    |   |          | -     |       | × |
|---------------------------|----------------------------------------------------------------------------------------------------|---|----------|-------|-------|---|
| 🗲 🛈 🔒   https://sand      | box.fibrecrm.net/rissuitedev1/index.php?module=Contacts&action=DetailView&record= C Q. Search                                                                                                    | ◙ | +        | Â     | *     | = |
| Home Accounts             | Quick2Email                                                                                                    | × | Ρ        | 🌣 Bob | Smart |   |
| Mr Michae                 | Email Template                                                                                                    |   |          |       |       |   |
| Edit Duplicato            | Letter of Engagement Email                                                                                                    |   |          |       |       |   |
| Luit Dupicate             | PDF Template                                                                                                    |   |          |       |       |   |
| Business Card Co          | Letter of Engagement Terms V Preview PDF                                                                                                    |   |          |       |       |   |
| First Name:               | Edit PDF Before Sending                                                                                                    |   |          |       |       |   |
| Last Name:                | MTR. (例 B / U ABC 臣王言 A · 物 · A Styles · Format · Font Family · Font Size ·                                                                                                    |   |          |       |       |   |
| Salutation Formal:        | X 函 & 函 通 通 通 / 新 公,  田 田   津 랻   バ 和   ヴ (V   ∞ ※ ① 至   ×, ×' ) Ω 国                                                                                                    |   |          |       |       |   |
| Salutation Informal:      | 🛐 🖃 🗉   2014: 马子   🦏 🖓   🎟 🎫   🖛 — 📿   100 岩                                                                                                    |   |          |       |       |   |
| Account Name:             | fibre CRM for IIRIS                                                                                                    | ^ |          |       |       |   |
| Billing Address:          |                                                                                                    |   |          |       |       |   |
|                           | For: \$accounts_name                                                                                                    |   |          |       |       |   |
|                           | {DATE d/m/Y}                                                                                                    |   |          |       |       |   |
| Activities                | APPENDIX 1A - SCHEDULE OF PROFESSIONAL SERVICES: AUDIT OF THE FINANCIAL STATEMENTS                                                                                                    |   | 1 - 1 of | 1)    | IKA   |   |
| Subject $\Leftrightarrow$ | 1 Responsibilities of directors and auditors                                                                                                    |   |          |       |       |   |
| Call to chase end         | 1.1 As directors of \$accounts_name (the company), in addition to your general duties specified in sections 170 to 177 of the Companies Act 2006, you are responsible for keeping adequate accounting records that are sufficient to show and explain the company's transactions and disclose with reasonable accuracy at any time the financial position of the company and to enable you to ensure that the financial statements comply with the Companies Act 2006. You are also responsible for preparing financial statements is addition to accuracy at any time the United Kindowi static statements comply with the Companies Act 2006. You are also responsible for preparing financial statements comply with United Kindowi Accounting. |   |          | ec    | dit 🔻 |   |

Note: When you hit the Compose Email button the CRMs standard Compose Email window will open with the email template applied and the PDF file attached. You can then choose to SEND the email from the next window.

#### Step 7 – Confirm you do want to overwrite the existing email body

| Mr Michael Francis Johns    | × +                |                                                           |                                                                                                    |              |                                |           | - 0          | > |
|-----------------------------|--------------------|-----------------------------------------------------------|----------------------------------------------------------------------------------------------------|--------------|--------------------------------|-----------|--------------|---|
| ) 🛈 🔒   https://sandbox.fib | orecrm.net/iriss   | iitedev1/index.php?module=Contacts&action=DetailV         | fiew&record= C                                                                                                    | Q. Search    | ☆ 自                            | ♥ ♣       | <b>↑</b> # • | * |
| lome Accounts <b>Cont</b>   | acts Target        |                                                           | Cases Emails Mo                                                                                                    | ore »        |                                | ₽         | 🔅 Bob Smart  |   |
| /Ir Michael Fra             | ncis Joł           | nson☆                                                     |                                                                                                    |              |                                |           |              |   |
| Edit Duplicate Delet        | Quick Compose      |                                                           |                                                                                                    |              | ×                              |           |              |   |
| Business Card Custome       | Send               | Gave Draft 👔 Attach 🖉≣ Options Related To:                | Contact 🗸 Mic                                                                                                    | :hael Franci | Attach                         |           |              |   |
| First Name:                 | From:              | Bob Smart (helpdesk@fibrecrm.com) - My Settings           |                                                                                                    | ~            | Attach Options                 | [         |              |   |
| Salutation Formal:          | To:                | Move To Bcc<br>simon@fibrecrm.com                         | ×                                                                                                    |              | From Local System              |           |              |   |
| Salutation Informal: I      |                    | Add Cc   Add Bcc Selecting this tem<br>any data already e | plate will overwrite<br>entered within the                                                                                                    |              | Add Files                      |           |              |   |
| Account Name:               | Subject:           | email body. Do yo                                         | Yes No                                                                                                    |              | Letter_of_Engagement_Terms.pdf |           |              |   |
| Billing Address:            | нтта. <b>В / Ц</b> | ·····································                     | For Force and Force and Fo | ont Size •   | From SuiteCRM Documents        |           |              |   |
|                             |                    |                                                           |                                                                                                    |              | Add Documents                  |           |              |   |
| Activities                  | Path: n            |                                                           |                                                                                                    |              | •                              |           |              |   |
| Create Task Schedule Meet   | ing Log Call       | ompose Email                                              |                                                                                                    |              | _163_                          | (1 - 1 of | 1)           |   |
| Subject 😄                   |                    | Status 😄 Con                                              | tact 😄 🛛 Due 🛙                                                                                                    | late 🤤       | Assigned User 👙                |           |              |   |
| Call to chase end of yr ac  | ciounts            | Planned John                                              | Michael Francis 22/07                                                                                                    | /2016 10:30  | Bob Smart                      |           | edit 🔻       |   |

Note: Whenever you open the CRMs Compose Email window and select an Email Template you will be prompted if you are sure you want to overwrite the existing content. Since the email windows has only just loaded, Just select Yes because there will never be any content there to overwrite.

| Step 8 – Ready to                         | Edit/Send                                                                                                    |                                |              |
|-------------------------------------------|----------------------------------------------------------------------------------------------------|--------------------------------|--------------|
| fi Mr Michael Francis Johns               | × +                                                                                                    |                                | - 🗆 ×        |
| 🗲 🛈 🔒   https://sandbox.fib               | recrm.net/irissuitedev1/index.php?module=Contacts&action=DetailView&record= C                                                                                                    | ☆ 自 ♥                          | ♦ ♠ ♥ ► ≡    |
| Home Accounts Cont                        | acts Target Lists Services Attributes Calendar Events Cases Emails More »                                                                                                    |                                | P Bob Smart  |
| Mr Michael Fra                            | ncis Johnson\$                                                                                                    |                                |              |
| Edit Duplicate Dele*                      |                                                                                                    |                                |              |
| Business Card Custome                     | Quick Compose                                                                                                    | ×                              |              |
|                                           | Send Save Draft Attach Selated To: Contact V Michael Francis J                                                                                                    | Attach                         |              |
| First Name:                               | From: Bob Smart (helpdesk@fibrecrm.com) - My Settings 🗸                                                                                                    | Attach Options                 |              |
| Last Name: J                              | Move To Bcc                                                                                                    | From Local System              | Merged PDF   |
| Salutation Formal:                        | To: simon@fibrecrm.com                                                                                                    |                                | Allached     |
| Salutation Informal:                      | Add Cc   Add Bcc                                                                                                    | Add Files                      |              |
| Email Template                            | Subject: Welcome Email: Letter of Engagement Attached                                                                                                    | Letter_of_Engagement_Terms.pdf |              |
| Selected and Ready<br>for Editing/Sending | nm   <b>B</b> / U 44€   :::   :::   :::   :::   :::   :::   :::   :::   :::   :::   :::   :::   :::   :::   :::   :::   :::   :::   :::   :::   :::   :::   :::   :::   :::   :::   :::   :::   :::   :::   :::   :::   :::   :::   :::   :::   :::   :::   :::   :::   :::   :::   :::   :::   :::   :::   :::   :::   :::   :::   :::   :::   :::   :::   :::   :::   :::   :::   :::   :::   :::   :::   :::   :::   :::   :::   :::   :::   :::   :::   :::   :::   :::   :::   :::   :::   :::   :::   :::   :::   :::   :::   :::   :::   :::   :::   :::   :::   :::   :::   :::   :::   :::   :::   :::   :::   :::   :::   :::   :::   :::   :::   :::   :::   :::   :::   :::   :::   :::   :::   :::   :::   :::   :::   :::   :::   :::   :::   :::   :::   :::   :::   :::   :::   :::   :::   :::   :::   :::   :::   :::   :::   :::   :::   :::   :::   :::   :::   :::   :::   :::   :::   :::   :::   :::   :::   :::   :::   :::   :::   :::   :::   :::   :::   :::   :::   :::   :::   :::   :::   :::   :::   :::   :::   :::   :::   :::   :::   :::   :::   :::   :::   :::   :::   :::   :::   :::   :::   :::   :::   :::   :::   :::   :::   :::   :::   :::   :::   :::   :::   :::   :::   :::   :::   :::   :::   :::   :::   :::   :::   :::   :::   :::   :::   :::   :::   :::   :::   :::   :::   :::   :::   :::   :::   :::   :::   :::   :::   :::   :::   :::   :::   :::   :::   :::   :::   :::   :::   :::   :::   :::   :::   :::   :::   :::   :::   :::   :::   :::   :::   :::   :::   :::   :::   :::   :::   :::   :::   :::   :::   :::   :::   :::   :::   :::   :::   :::   :::   :::   :::   :::   :::   :::   :::   :::   :::   :::   :::   :::   :::   :::   :::   :::   :::   :::   :::   :::   :::   :::   :::   :::   :::   :::   :::   :::   :::   :::   :::   :::   :::   :::   :::   :::   :::   :::   :::   :::   :::   :::   :::   :::   :::   :::   :::   :::   :::   :::   :::   :::   :::   :::   :::   :::   :::   :::   :::   :::   :::   :::   :::   :::   :::   :::   :::   :::   :::   ::::   :::   :::   :::   :::   :::   :::   :::   :::   :::   :::   ::: | From SuiteCRM Documents        |              |
|                                           | fibre CDM                                                                                                    | Add Documents                  |              |
|                                           | TIDIECRM                                                                                                    | Add Documents                  |              |
| Activities                                | Dear \$contact_first_name,                                                                                                    | Template Attachments           |              |
| Create Task Schedule Mee                  | Thanks for selecting FibreCRM as your supplier and as agreeed I have pleasure in                                                                                                    | Kibre-CRM-Logo-225x50 ing      | (1 - 1 of 1) |
| Subject 👙                                 | attaching our standard terms and conditions for you to sign and return.                                                                                                    |                                |              |
| Call to chase end of yr a                 | v                                                                                                    |                                | edit 🔻       |
|                                           | ram, uv.mozaik-inner                                                                                                    | 1.                             |              |

Note: Just click Send button to send the email. Alternatively you can choose to edit the email body or subject line or attach more files. Merge fields within the email body will be merged when you click Send.

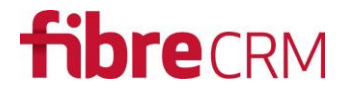

## FAQ

Before calling our helpline here are some common questions together with potential solutions.

The system reports that 5 emails were sent successfully however I had selected 10 records.

• Do all records have email addresses?

#### Instead of using an Email Template can I just type some ad-hoc text that is emailed instead?

• No. At this time Quick2Email only sends pre-defined templates. However this is on our development road map.

#### Does Quick2Email add an Unsubscribe link to email

 Quick2Email works just like sending an individual email from the system. It does not add an unsubscribe link to the outbound emails. If you need this link added, then you should consider using Sugar's in-built Campaigns feature. Quick2Email is designed for sending email to groups of known – already subscribed – contacts (e.g. You may want to alert your Customers of an imminent event and it would not be appropriate for them to opt-out at this point)